# Support page

What is new – Athlon Car Plaza

October 31, 2024

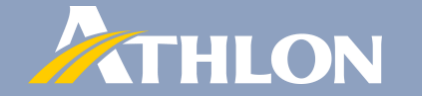

#### Introduction

The new support page makes it possible for you as a car traders to directly communicate with the remarketing departments of Athlon. One can access the page after a successful log-in. The page provides an overview of the raised support tickets and the status of each ticket. A new ticket can be created from this page by clicking the "New ticket" button.

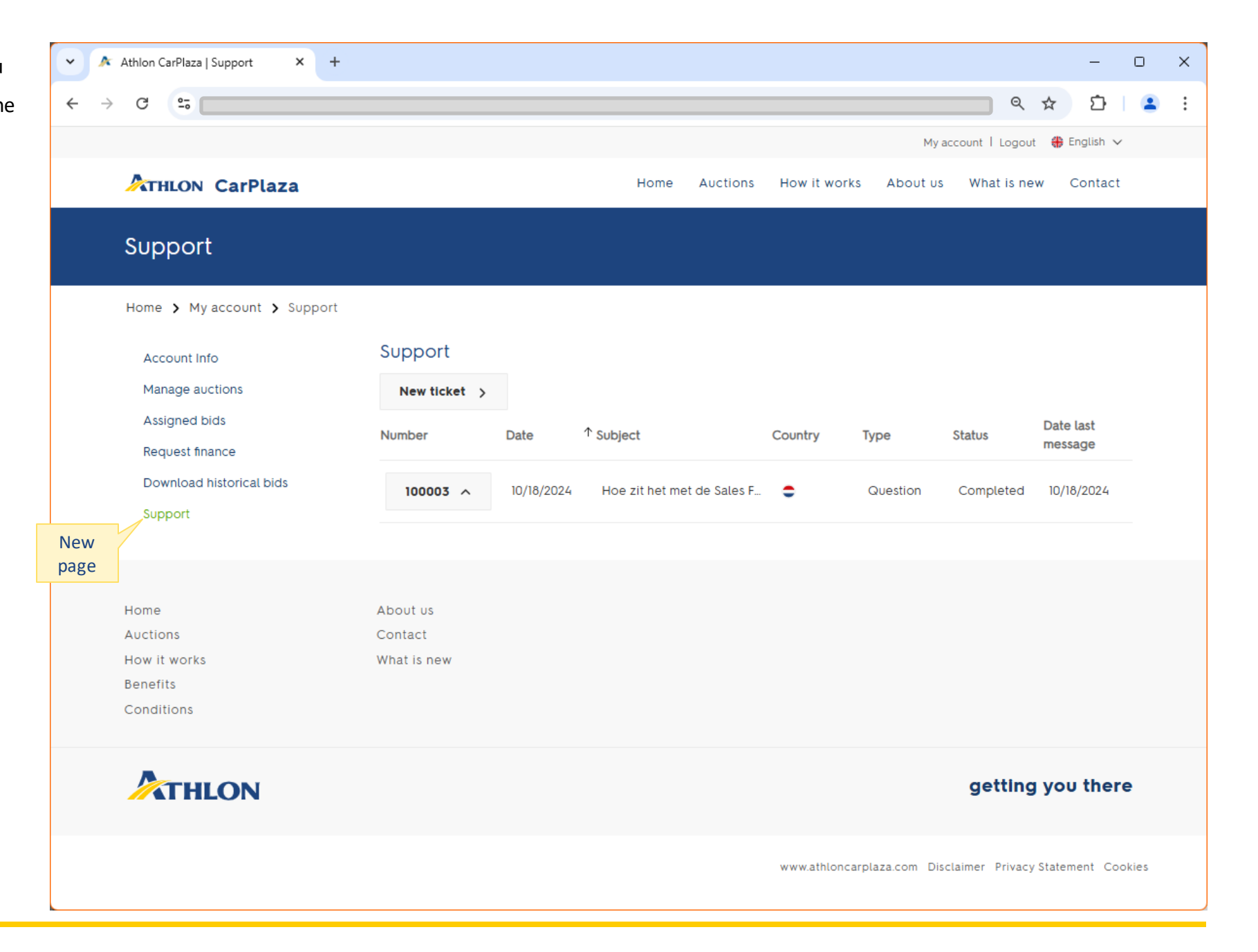

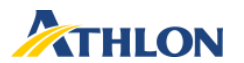

#### Create a new ticket

All the fields of the "New ticket" form need to be selected or entered.

~

 $\leftarrow \rightarrow$ 

Four types of tickets are available, please choose the one most appropriate.

Select the "Country" you expect to react on your ticket.

The contact person name is default in the "From" field, but you are allowed to change the name.

The "Subject" should be a clear, short and briefly explaining your ticket.

The "Message" should be as clear as possible to make Athlon able to respond correctly.

It is possible to add an "Attachment" to your ticket, like a document or screenshot.

With the button "Send" you provide your information to Athlon.

| 🔉 Athlon CarPlaza   Support 🛛 🗙 🕂 |              |            |                                      |                                |                  |               |                 |                      | _      |   | × |
|-----------------------------------|--------------|------------|--------------------------------------|--------------------------------|------------------|---------------|-----------------|----------------------|--------|---|---|
| → C                               |              |            |                                      |                                |                  |               | ৹               | ☆                    | Ď      | • | : |
|                                   |              |            |                                      |                                |                  | My a          | ccount   Logout | t 🛞 Engli            | sh ∨   |   | * |
| ATHLON CarPlaza                   |              |            | Home                                 | Auctions                       | How it works     | About us      | What is ne      | w Con                | tact   |   |   |
| Support                           |              |            |                                      |                                |                  |               |                 |                      |        |   |   |
| Home 🕻 My account 🏅 Support       |              |            |                                      |                                |                  |               |                 |                      |        |   |   |
| Account Info                      | Support      |            |                                      |                                |                  |               |                 |                      |        |   |   |
| Manage auctions                   | New ticket 🗸 |            |                                      |                                |                  |               |                 |                      |        |   |   |
| Request finance                   | Туре         |            | Question                             |                                |                  |               |                 |                      | ~      |   |   |
| Download historical hids          | Country      |            | Athlon Car Leas                      | e Nederland                    | B.V.             |               |                 |                      | ~      |   |   |
| Support                           | From         |            | Jan Cornelis var                     | n der Rulerstra                | 1                |               |                 |                      |        |   |   |
|                                   | Subject      |            | ls vehicle pick u                    | ıp at Saturday                 | possible?        |               |                 |                      |        |   |   |
|                                   | Message      |            | As an exceptior<br>Saturday. Is that | n, I would like<br>: possible? | to pick up the p | urchased cars | from the storag | ge facility o        | 'n     |   |   |
|                                   | Attachment   |            | Bestand kiezen                       | Geen bestand g                 | ekozen           |               |                 |                      |        |   |   |
| N                                 |              |            | Send                                 |                                |                  |               |                 |                      |        |   |   |
|                                   | Number       | Date 1     | Subject                              |                                | Country          | Туре          | Status          | Date last<br>message | )<br>• |   |   |
|                                   | 100003 ^     | 10/18/2024 | Hoe zit het me                       | t de Sales F                   | •                | Question      | Completed       | 10/18/20             | 124    |   | • |

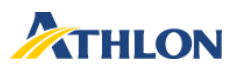

## Review your ticket and add a comment

After sending the ticket your ticket list is updated.

By clicking on the ticket number box, you can review the details.

|                                                | Support                             |                            |                                                                                                    |          |                             |  |  |
|------------------------------------------------|-------------------------------------|----------------------------|----------------------------------------------------------------------------------------------------|----------|-----------------------------|--|--|
|                                                | Home > My account > Support         |                            |                                                                                                    |          |                             |  |  |
|                                                | Account Info                        | Support                    |                                                                                                    |          |                             |  |  |
|                                                | Manage auctions                     | New ticket >               |                                                                                                    |          |                             |  |  |
|                                                | Assigned bids<br>Request finance    | Number Date                | ↑ Subject Country                                                                                                    | Туре     | Status Date last<br>message |  |  |
| And add a comment to the ticket.               | Download historical bids<br>Support | <b>100006 ∨</b> 10/31/2024 | Is vehicle pick up at Saturd 🌻                                                                                       | Question | New 10/31/2024              |  |  |
|                                                |                                     | Subject                    | Is vehicle pick up at Saturday possible?                                                                             |          |                             |  |  |
| Type a comment 🗸                               |                                     | Country                    | Athlon Car Lease Nederland B.V.                                                                                      |          |                             |  |  |
| From Jan Cornelis van der Rulerstra            | Jan Cornelis van der Rulerstra      |                            |                                                                                                    |          |                             |  |  |
| Message It's only for upcoming Saturday.       | It's only for upcoming Saturday.    |                            | From Jan Cornelis van der Rulerstra                                                                                  |          |                             |  |  |
|                                                |                                     | Date                       | 10/31/2024, 02:57 PM                                                                                                 |          |                             |  |  |
|                                                |                                     | Message                    | As an exception, I would like to pick up the purchased cars from the storage facility on Saturday. Is that possible? |          |                             |  |  |
| Attachment Bestand kiezen Geen bestand gekozen |                                     | 100003 A 10/18/2024        | Hoe zit het met de Sales F 🏾 🍧                                                                                       | Question | Completed 10/18/2024        |  |  |
| Send                                           |                                     |                            |                                                                                                    |          |                             |  |  |

Home

Auctions

× +

🗸 🔉 🖈 Athlon CarPlaza | Support

C

←

2-0

ATHLON CarPlaza

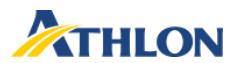

 $\sim$ 

÷

1

Ð

Contact

Q ☆

How it works About us What is new

### Check the response to your support ticket

You will be informed by email once a response has been done to your ticket.

 RE: Athlon CarPlaza ticket 100006

 No\_reply@irt.athlon.com

 Aan

 15:28

Dear Sir, Madam
A response to your message with number 100006 has been posted in Athlon Carplaza.
Best Regards, Athlon Carplaza

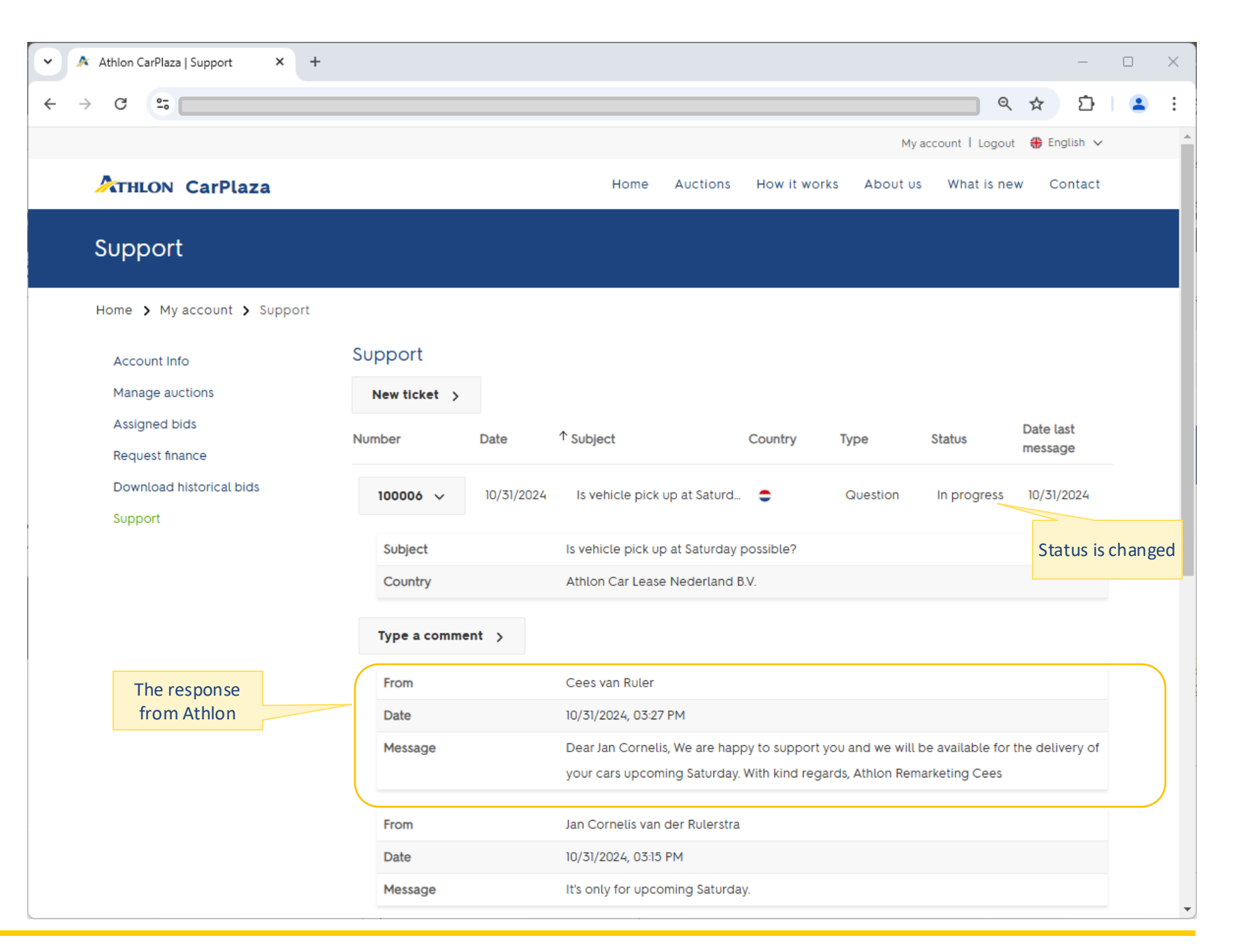

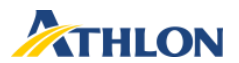

× ↓

With the button "Type a comment" you can provide a reply to Athlon. Here is also the possibility to add an attachment.

| 🔉 Athlon CarPlaza   Support 🛛 🗙 🕂 |                     |                                                                                                    |                       |                            | - 0 X  |  |  |
|-----------------------------------|---------------------|----------------------------------------------------------------------------------------------------|-----------------------|----------------------------|--------|--|--|
| → C °= v                          |                     |                                                                                                    |                       | ९ ☆                        | ជ  😩 : |  |  |
| ATHLON CarPlaza                   |                     | Home Auctions                                                                                                    | How it works About us | What is new Cor            | ntact  |  |  |
| Support                           |                     |                                                                                                    |                       |                            |        |  |  |
| Home > My account > Support       |                     |                                                                                                    |                       |                            |        |  |  |
| Account Info                      | Support             |                                                                                                    |                       |                            |        |  |  |
| Manage auctions                   | New ticket >        |                                                                                                    |                       |                            |        |  |  |
| Assigned bids<br>Request finance  | Number Date         | ↑ Subject                                                                                                    | Country Type          | Status Date las<br>message | e      |  |  |
| Download historical bids          | 100006 v 10/31/2024 | Is vehicle pick up at Saturd                                                                                                 | Question              | In progress 10/31/20       | 024    |  |  |
| Support                           | Cublent             | la vahiala piakup at Caturday a                                                                                              | ibl-2                 |                            |        |  |  |
|                                   | Country             | Athlon Car Lease Nederland B                                                                                                 | V.                    |                            |        |  |  |
|                                   |                     |                                                                                                    |                       |                            |        |  |  |
|                                   | Type a comment 🗸    |                                                                                                    |                       |                            |        |  |  |
|                                   | From                | Jan Cornelis van der Rulerstr                                                                                                | a                     |                            |        |  |  |
|                                   | Message             | Dear Athlon, thank you for the service provided, see you upcoming Saturday. I think<br>around 10:00.<br>Best Regards, Jan C. |                       |                            |        |  |  |
|                                   | Attachment          | Bestand kiezen Geen bestand g                                                                                                | gekozen               |                            |        |  |  |
|                                   |                     | Send                                                                                                    |                       |                            |        |  |  |
|                                   |                     |                                                                                                    |                       |                            |        |  |  |

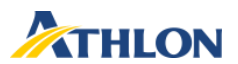

The end status of a support ticket is "Completed". Still, you have the possibility to react on the ticket.

After your reaction, the status becomes "New".

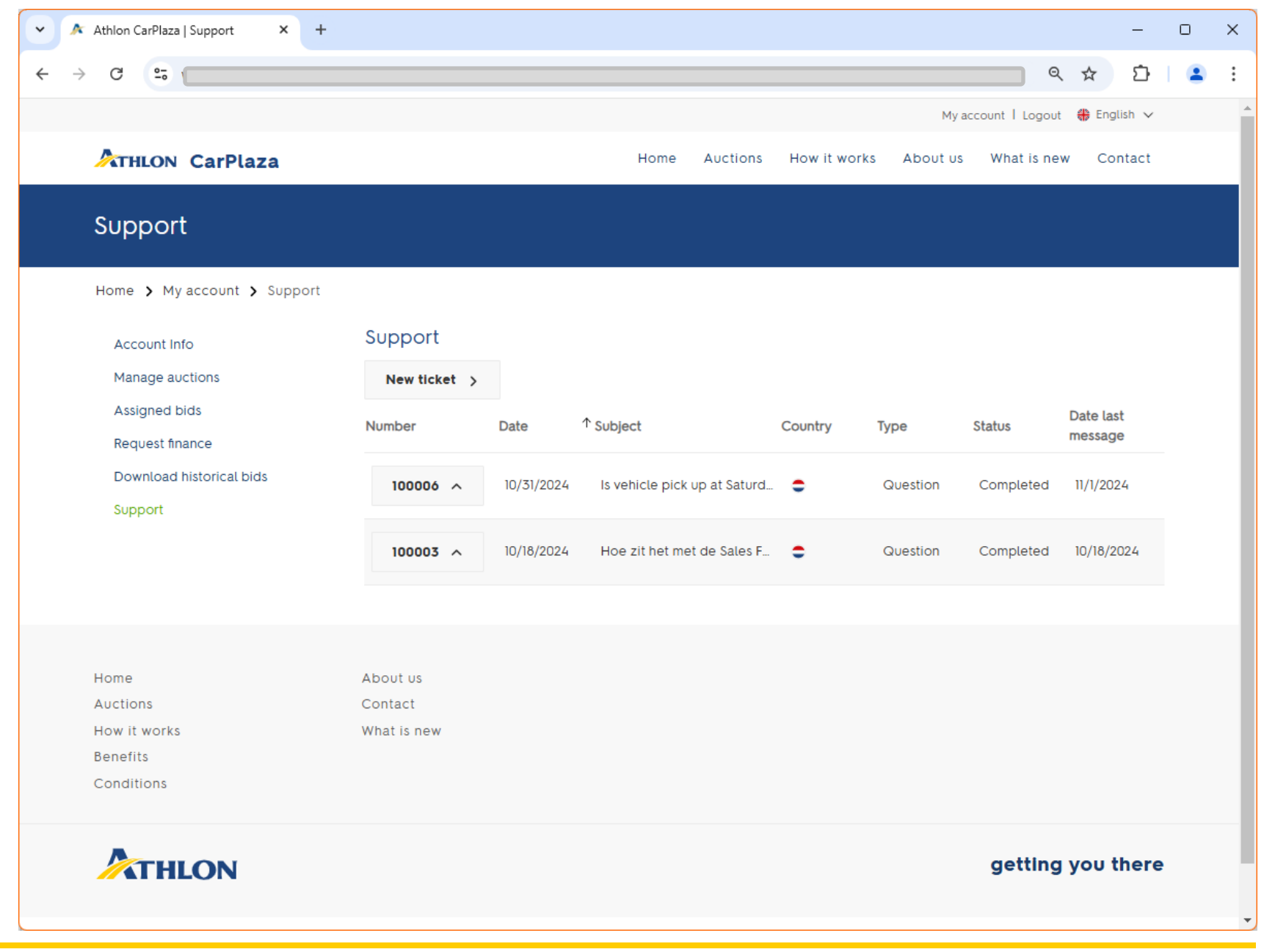

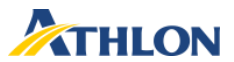